## Fixed IP User Guide

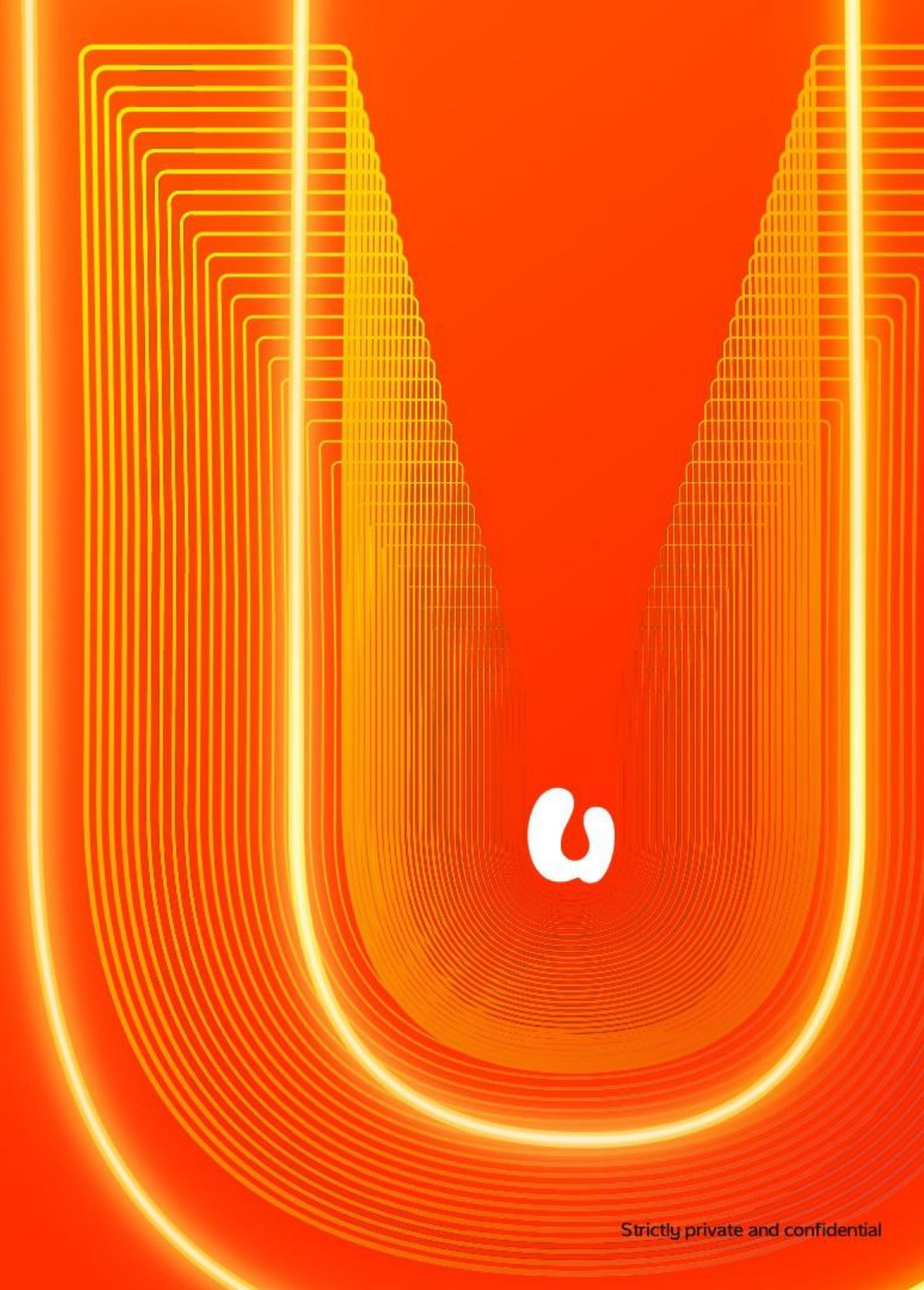

## Content

- User Guide For HUAWEI H153-381 5G Router
- User Guide For ZTE MC888S

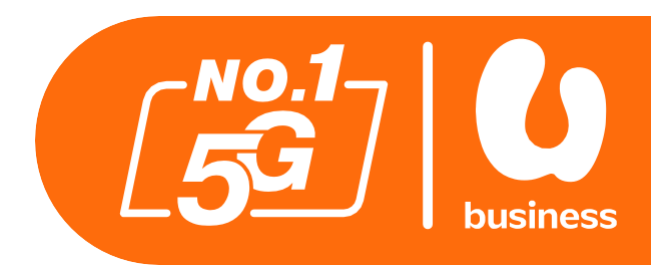

### 3-7 8-20

## User Guide HUAWEI H153-381 5G Router

Restricted

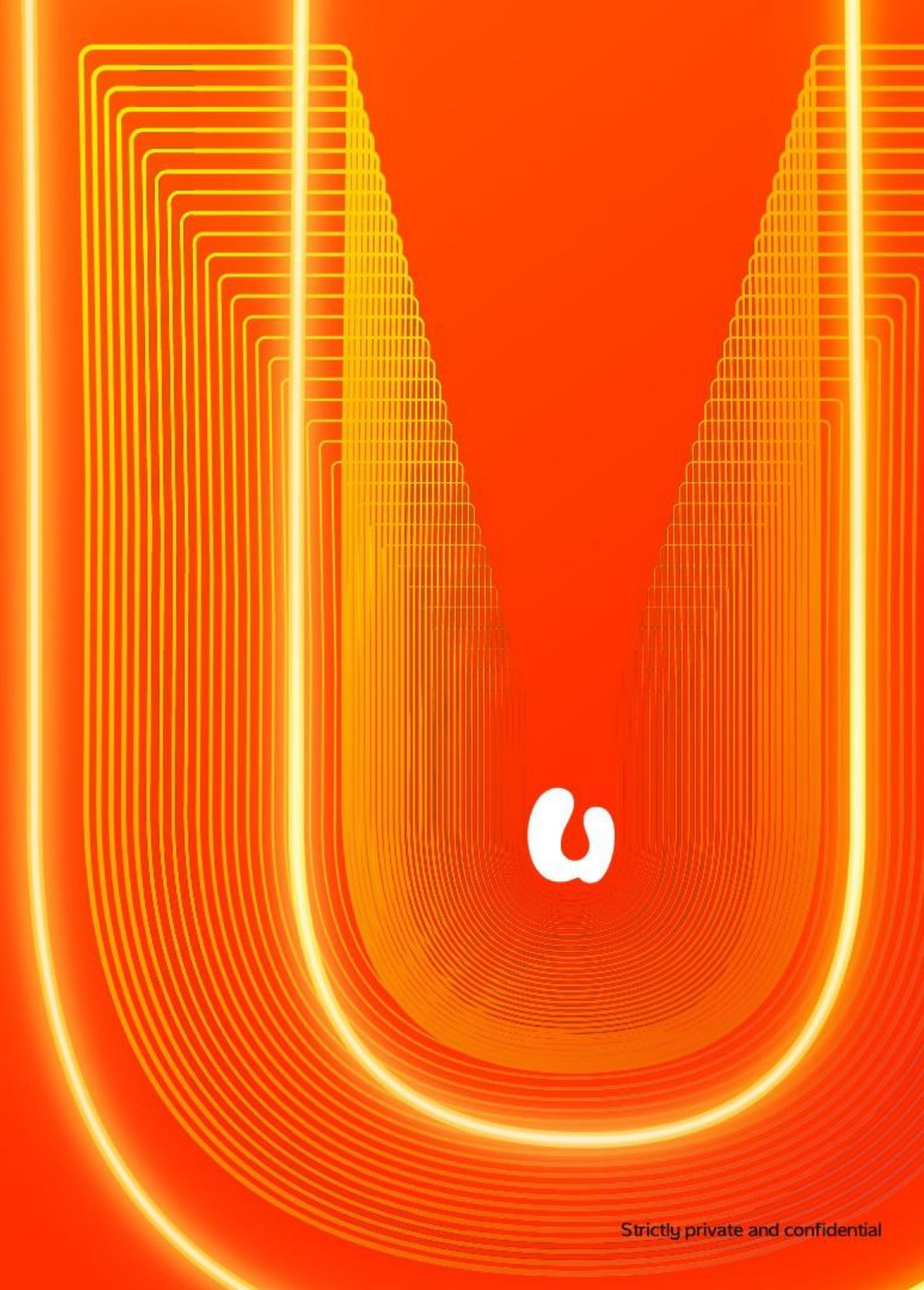

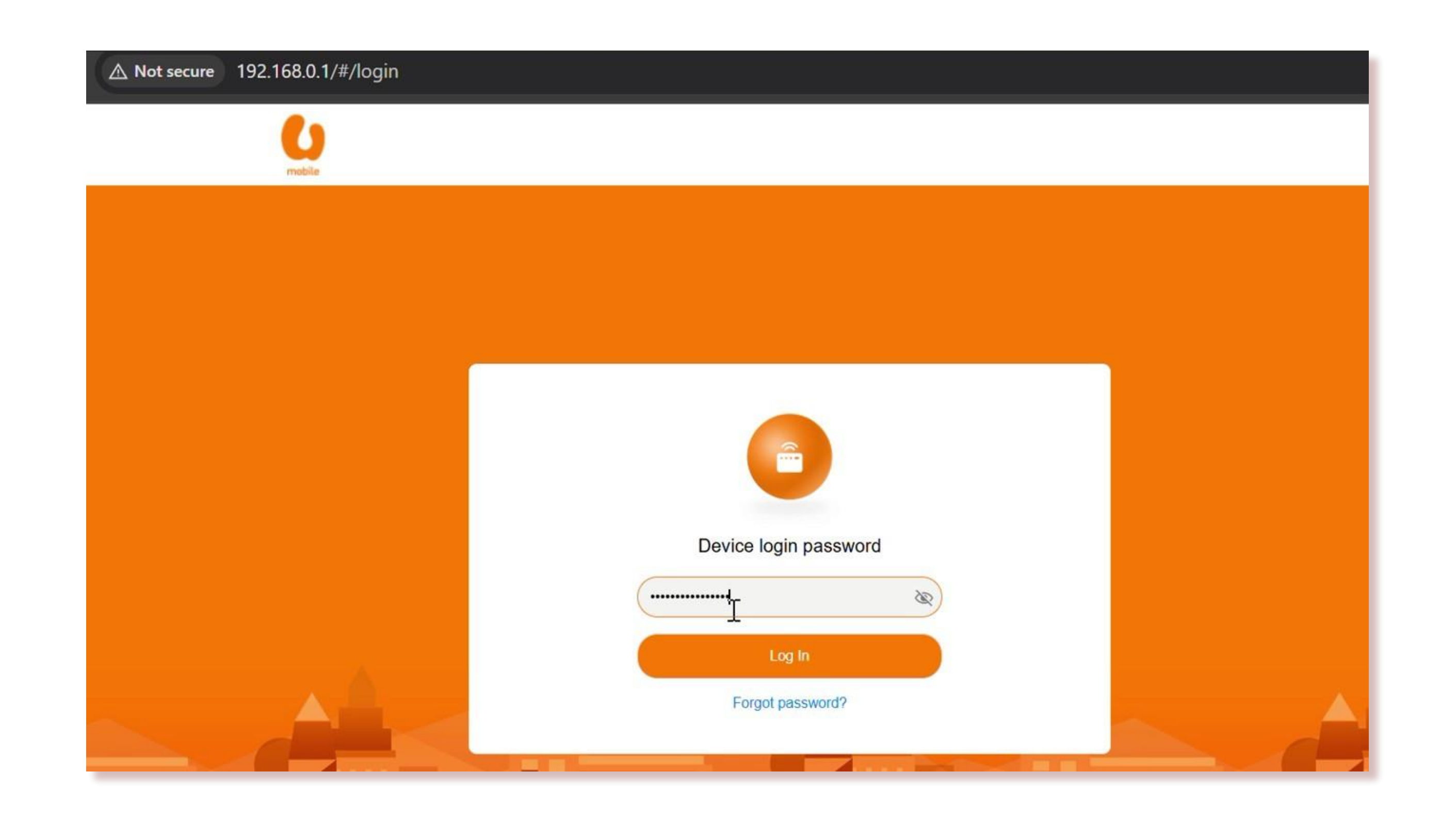

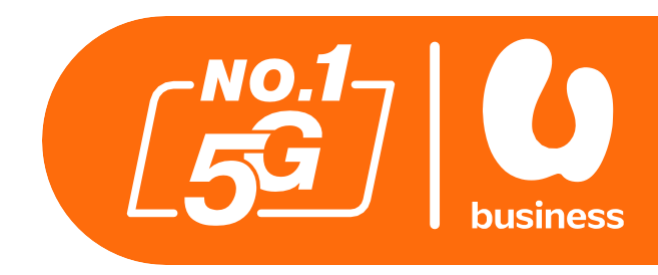

#### Step 1:

Ensure your device is connected to the **U Biz 5G Huawei Router.** 

Open a web browser, enter **192.168.0.1**, and log in (default password: admin).

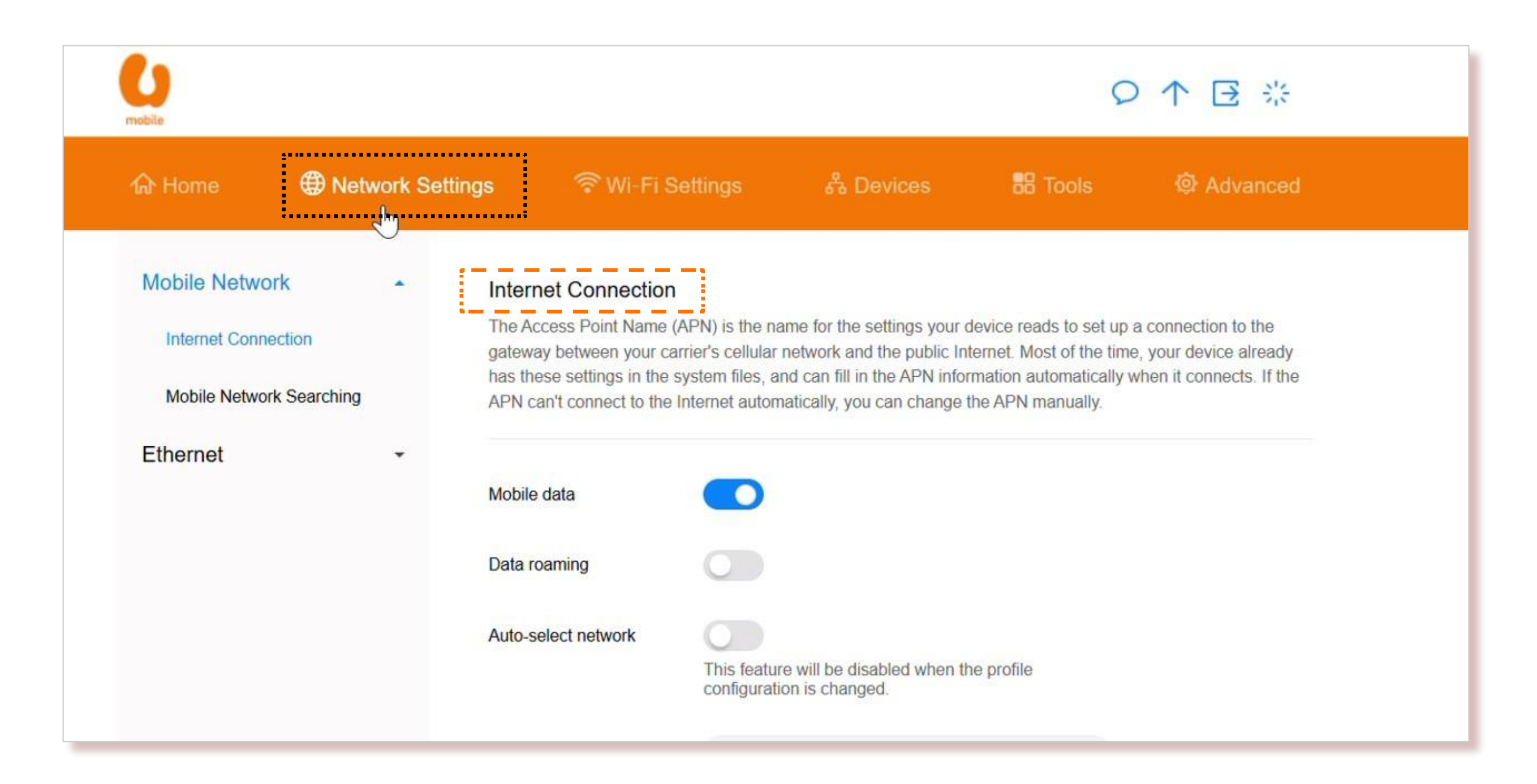

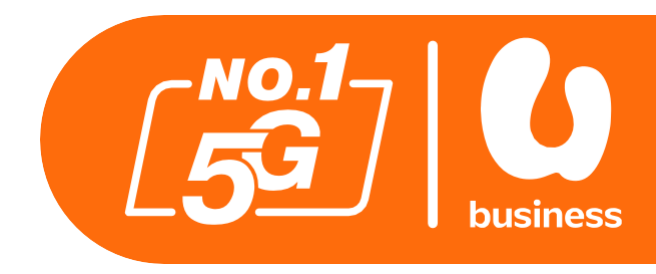

#### Step 2:

### Click "Network Settings" > "Internet Connection"

|                                     | Profiles |  |
|-------------------------------------|----------|--|
| U Mobile internet (default)<br>my3g |          |  |
| myfixpub<br>myfixpub                |          |  |
| U Mobile ims                        |          |  |

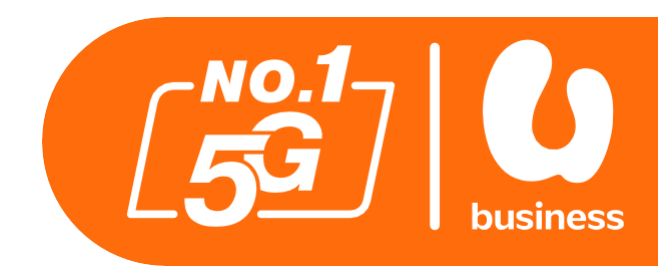

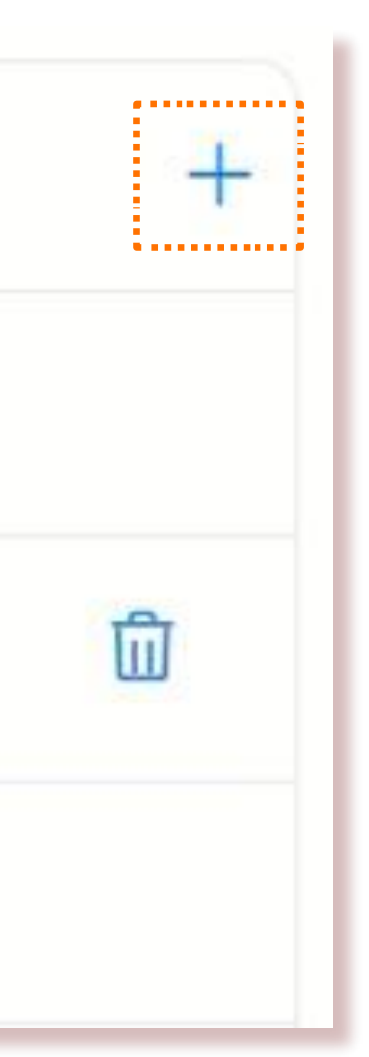

#### **Step 3 :**

Scroll to the "Profiles" section and add a new APN by click on "+"

|                        | Profile Management |
|------------------------|--------------------|
| Profile name           | my3gpub            |
| Set as Default Profile | 2                  |
| APN                    | my3gpubl I         |
| User name              |                    |
| Cance                  | Save               |

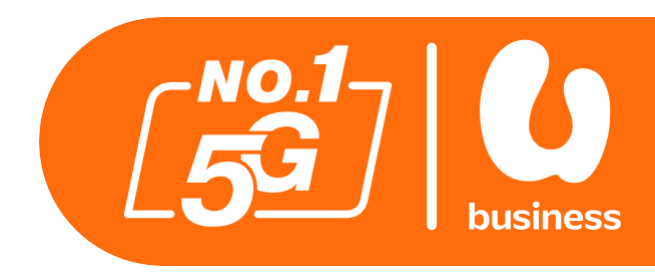

#### Step 4 : Enter the following details: 1. Profile Name: my3gpub 2. Set as Default Profile: "Yes" 3. APN: my3gpub 4. Click "Save"

Allow up to 5 minutes for the network to refresh.

## User Guide For ZTE MC8888

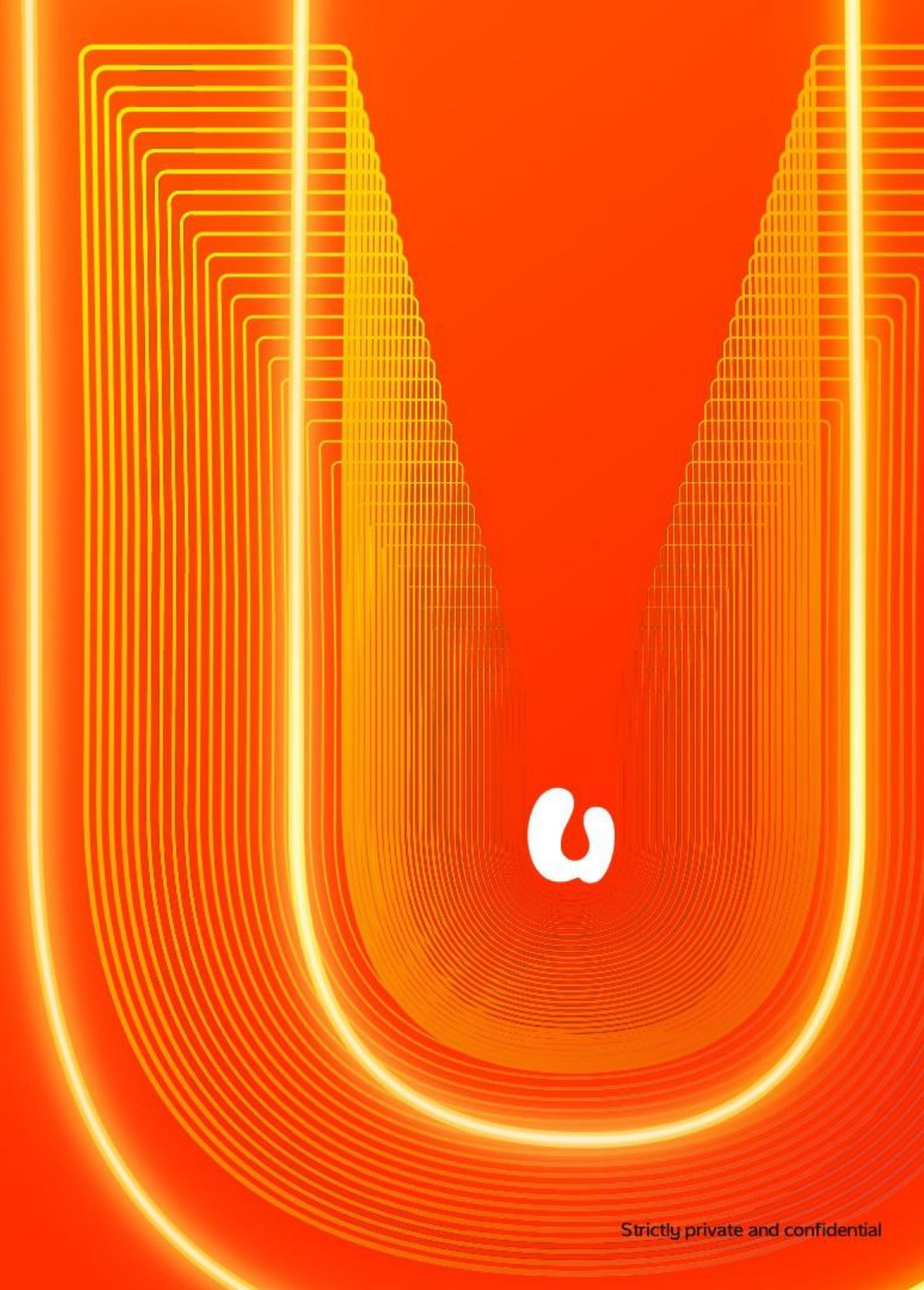

## **User Guide For Upcoming ZTE 5G Router**

### How to Change APN for Fixed IP on Your ZTE 5G Router

- 1. Ensure your device is connected to the U Biz 5G ZTE Router.
- 2. Open a web browser, enter 192.168.0.1, and log in (default password: admin).
- 3. Click "Setting" > "APN", then scroll to the "APN" section.
- 4. Click "Add New" and key in the following info:
- Profile Name: my3gpub a.
- APN: my3gpub b.
- Click "Apply". A message prompt appears and click "Yes" Click "Set as default"
- 5. Click "Back" twice to return to the main page.
- 6. When the device is up, click the 5G toggle to turn it to "ON" from "OFF".
- 7. Allow up to 5 minutes for the network to refresh.

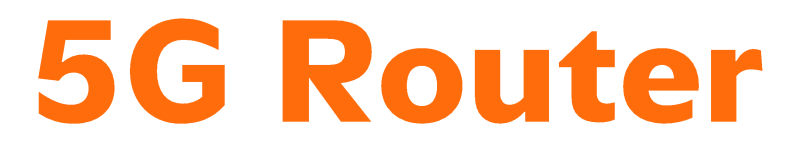

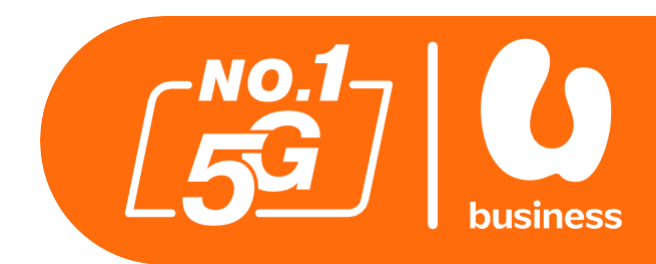

| ▲ Not secure 192.168 | .0.1/index.html#login                                                                              |
|----------------------|----------------------------------------------------------------------------------------------------|
|                      | ZTE                                                                                                |
|                      | PC   Mobile                                                                                        |
|                      |                                                                                                    |
|                      | Password     Login       Display Password                                                          |
|                      |                                                                                                    |
|                      | Copyright © 1998-2025 ZTE Corporation. All rights reserved   Open Source Licenses   Privacy Policy |
|                      |                                                                                                    |

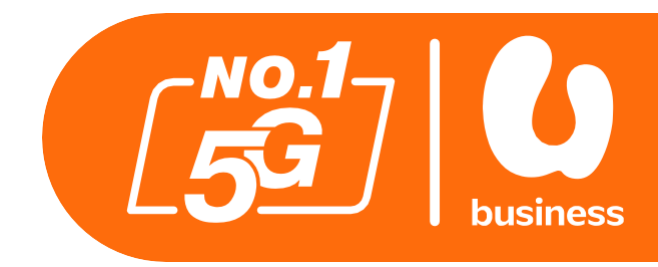

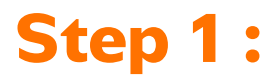

Open a web browser, enter **192.168.0.1**, and log in using the default password: admin.

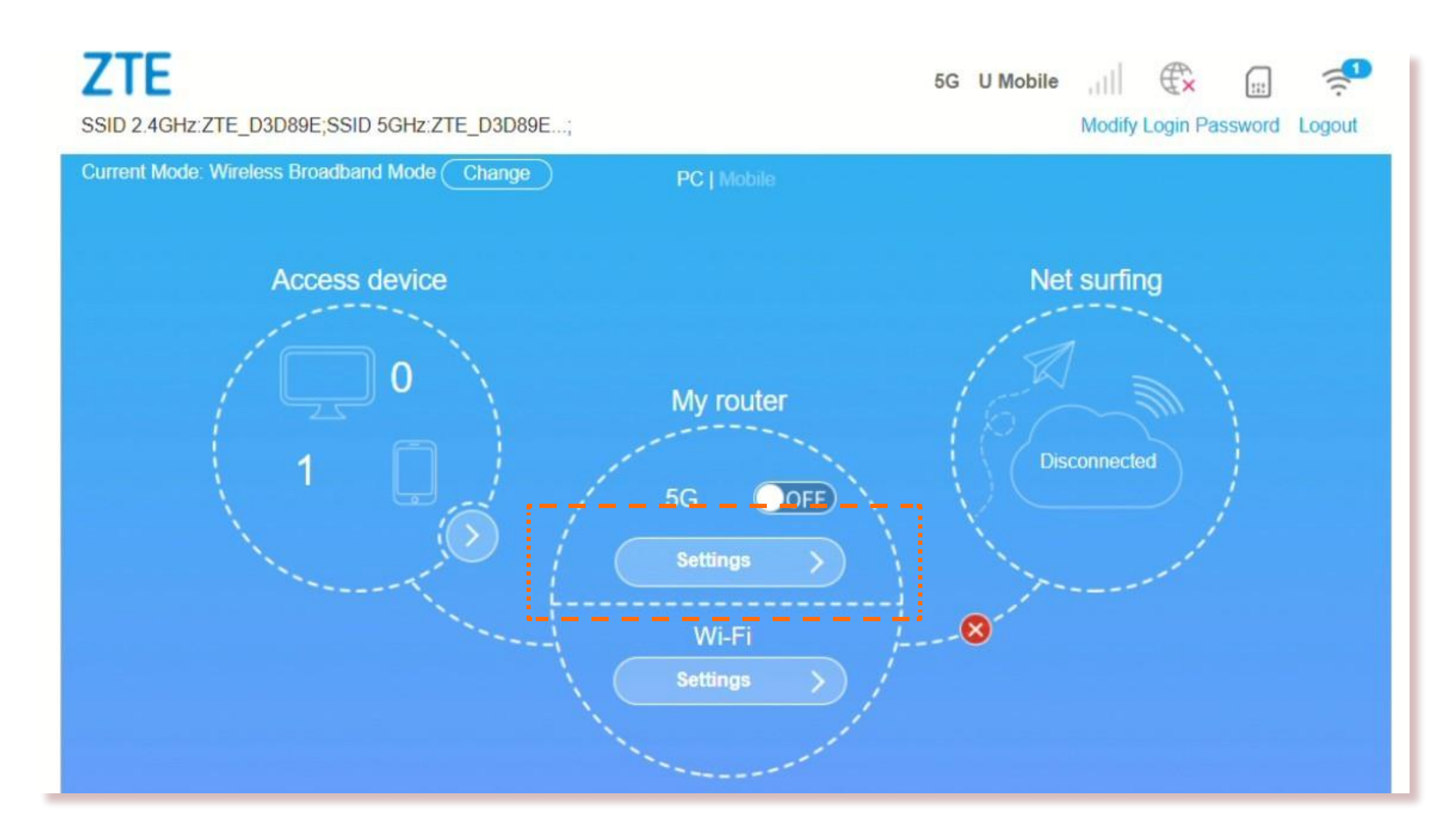

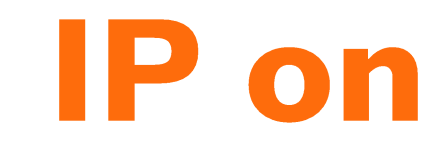

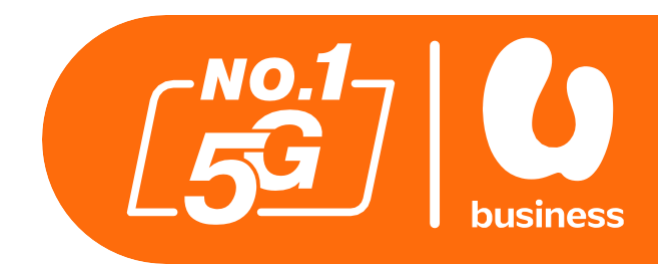

#### **Step 2 :**

Navigate to "Settings"

**ZTE** SSID 2.4GHz:ZTE\_D3D89E;SSID 5GHz:ZTE\_D3D89E...;

5G U Mobile all

Modify Login Password Logout

| Connection Settings |  |
|---------------------|--|
|                     |  |
| Connection Mode     |  |
| APN                 |  |
|                     |  |

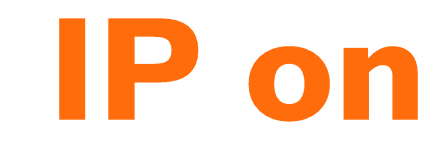

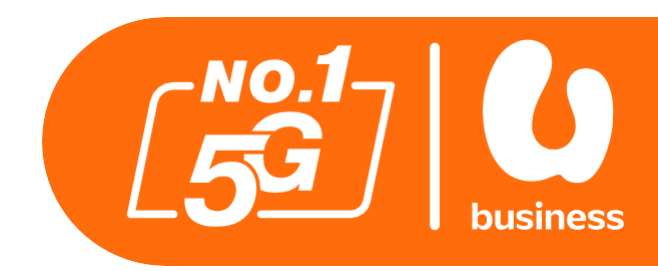

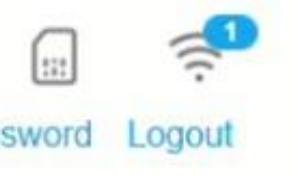

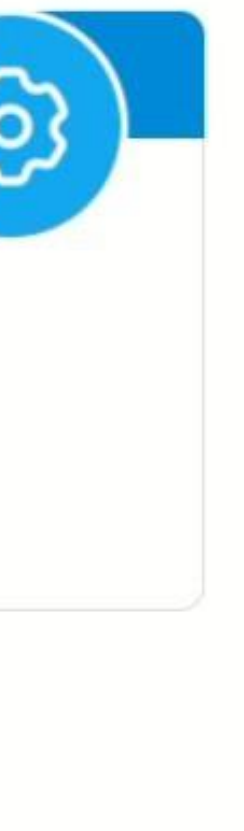

#### Step 3: Click "APN"

| APN            |                   |        |         | (m) |
|----------------|-------------------|--------|---------|-----|
|                |                   |        |         |     |
| Current APN    | U Mobile Internet |        |         |     |
| Mode           | Auto              | Manual |         |     |
| Profile        | Default           | ~      | Add New |     |
| PDP Type       | IPv4v6            |        | ~       |     |
| Profile Name * | Default           |        |         |     |
| APN *          |                   |        |         |     |
| Authentication | NONE              |        | ~       |     |
| User Name      |                   |        |         |     |
| Password       |                   |        |         |     |

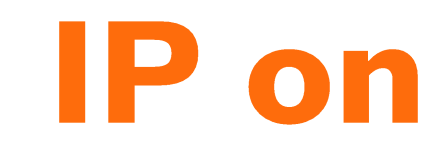

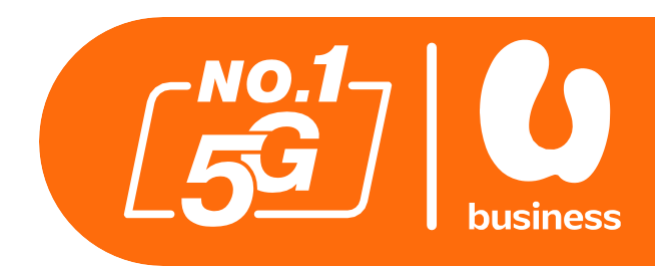

### **Step 4 :** Click "Add New".

| APN            |                   |        |     |
|----------------|-------------------|--------|-----|
| Current APN    | U Mobile Internet |        |     |
| Mode           | O Auto O Manual   |        |     |
| Profile        | Default           | Cancel |     |
| PDP Type       | IPv4v6            | ~      |     |
| Profile Name * | my3gpub           |        | 1   |
| APN *          | my3gpub           |        | 2   |
| Authentication | NONE              | ~      | _ : |
| User Name      |                   |        |     |
| Password       |                   |        |     |

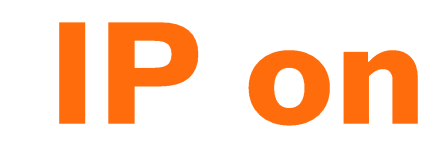

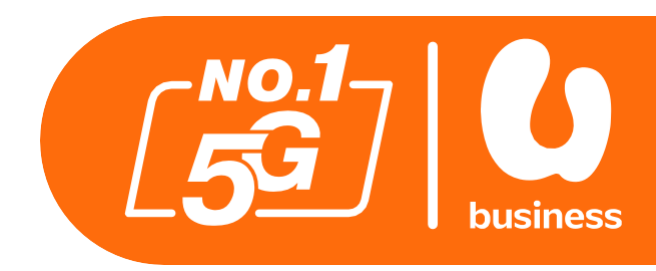

### **Step 4 :** Click "Add New".

Enter the following details: 1. Profile Name: my3gpub 2. APN: my3gpub 3. Click "Apply"

| APN             |                                                                          |
|-----------------|--------------------------------------------------------------------------|
| Current APN     | LI Mohile Internet                                                       |
| Mode<br>Profile | This operation will disconnect from network, would you like to continue? |
| PDP Type        | Yes No ~                                                                 |
| Profile Name *  | my3gpub                                                                  |
| APN *           | my3gpub                                                                  |
| Authentication  | NONE                                                                     |
| User Name       |                                                                          |

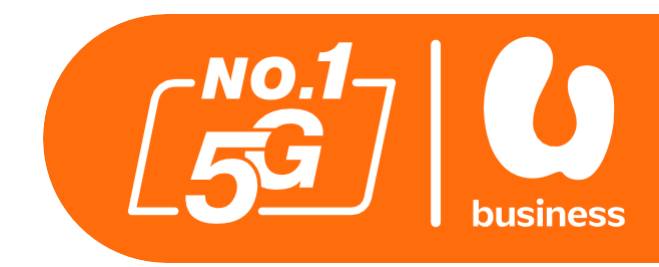

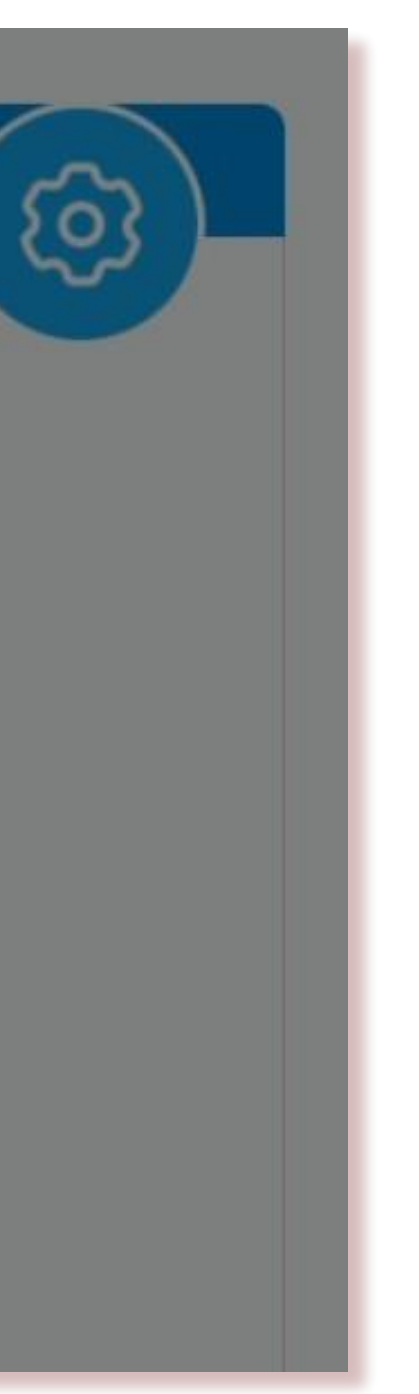

#### **Step 5 :** Click "Yes" to confirm.

The network will disconnect and may take a few minutes to restore.

| APN            |                                          |        |  |
|----------------|------------------------------------------|--------|--|
| Current APN    | U Mobile Internet                        |        |  |
| Mode           | <ul> <li>Auto</li> <li>Manual</li> </ul> |        |  |
| Profile        | Default                                  | Cancel |  |
| PDP Type       | IPv4v6                                   | ~      |  |
| Profile Name * | my3gpub                                  |        |  |
| APN *          | my3gpub                                  |        |  |
| Authentication | NONE                                     | ~      |  |
| User Name      |                                          |        |  |
| Password       |                                          |        |  |

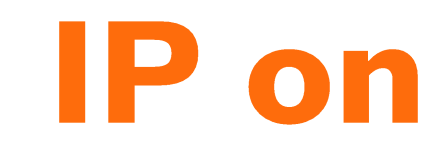

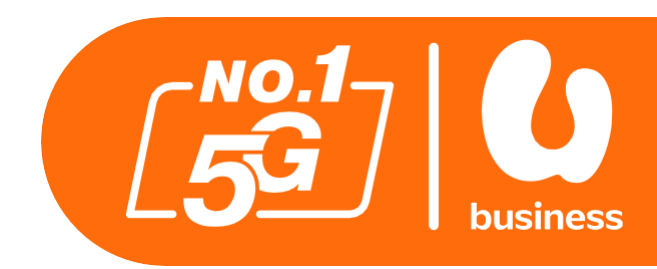

#### Step 6: Click "Set as default"

Strictly private and confidental

| APN            |                   |        | _( ලි |
|----------------|-------------------|--------|-------|
| Current APN    | U Mobile Internet |        |       |
| Mode           | O Auto O Manual   |        |       |
| Profile        | Default           | Cancel |       |
| PDP Type       | IPv4v6            | ~      |       |
| Profile Name * | my3gpub           |        |       |
| APN *          | my3gpub           |        |       |
| Authentication | NONE              | ~      |       |
| User Name      |                   |        |       |
| Password       |                   |        |       |

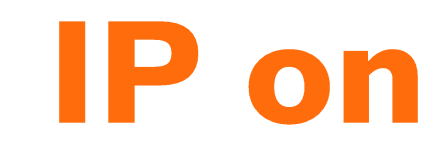

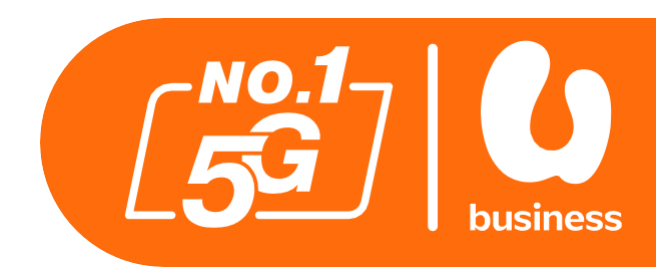

### Step 6: Click "Set as default"

Click "Back"

| SSID 2.4GHz:2 | ZTE_D3D89E;SSID 5GHz:ZTE_D3D                | 089E;       | 5G U Mobile | Modify Login Password Logout |
|---------------|---------------------------------------------|-------------|-------------|------------------------------|
|               | Connection Setting                          | S           |             | 63                           |
|               | Connection Mode<br>Network Selection<br>APN | ><br>><br>> |             |                              |
|               |                                             |             |             |                              |
|               |                                             |             |             |                              |
|               |                                             |             |             |                              |

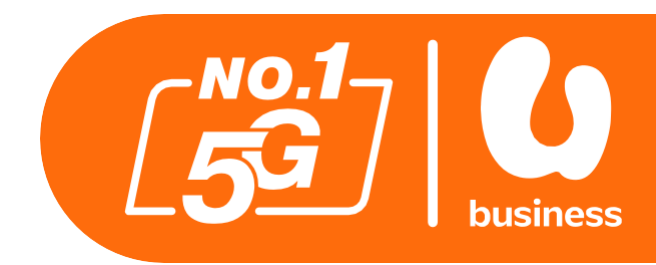

Step 6 : Click "Set as default"

Click "Back"

Click **"Back"** again to return to the main page

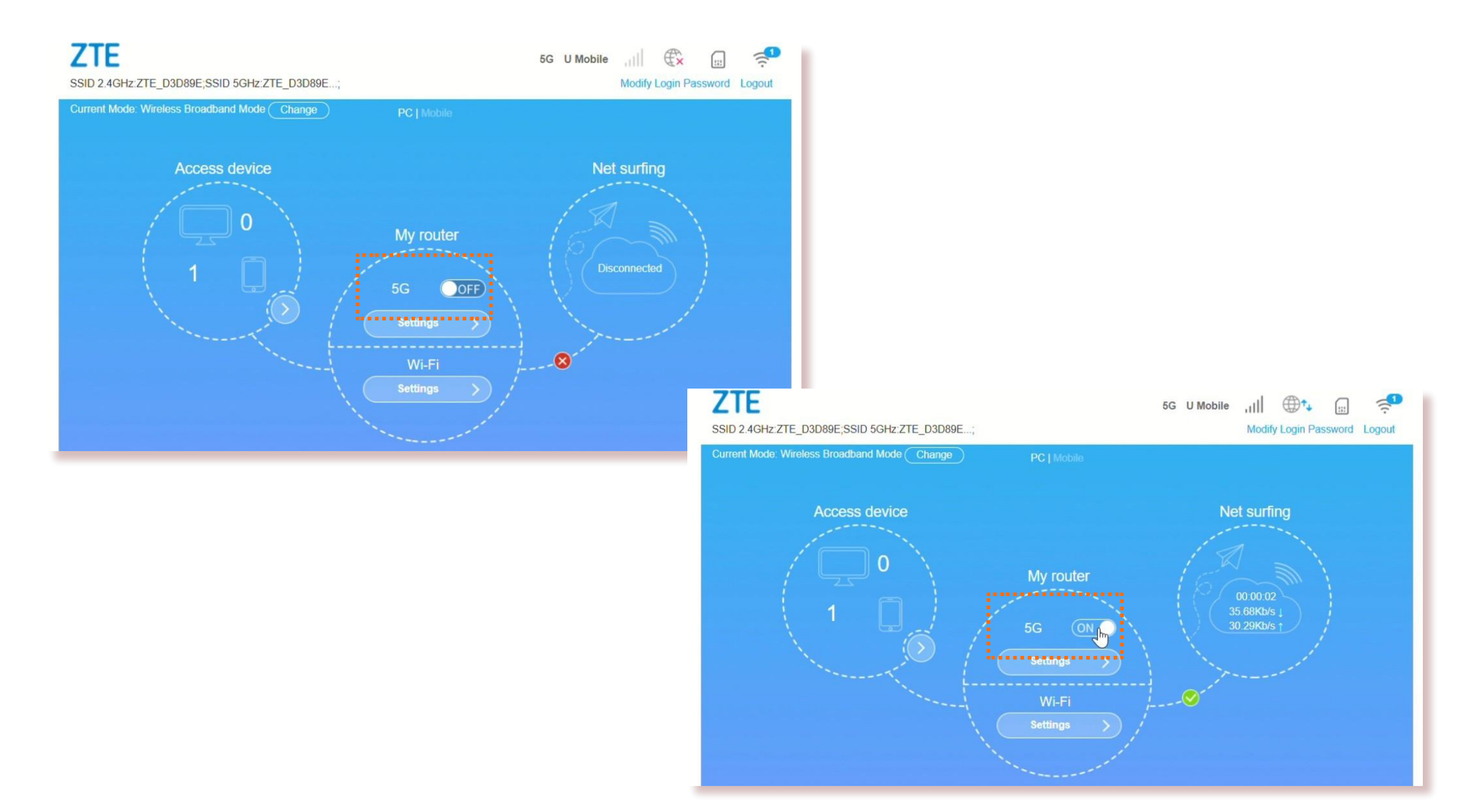

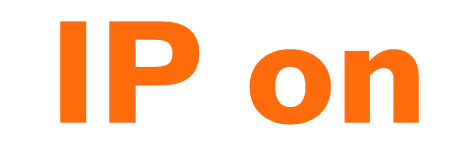

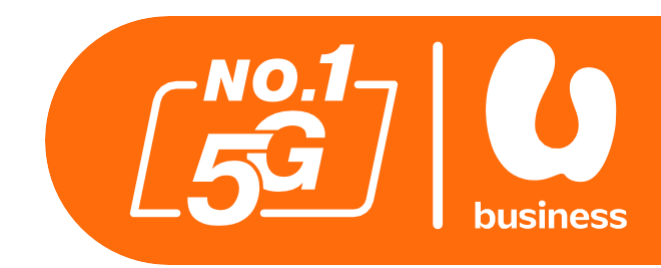

### **Step 7 :**

When the device is up, toggle 5G to **"ON"** 

## How Can We Help You?

If you have any questions, feel free to contact our U Business Support team at:

enterprise.support@u.com.my

Terms and Conditions Apply.

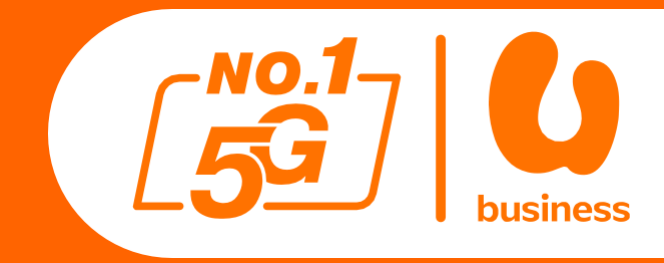

Strictly private and confidenta